## 接続設定

すでに、接続設定がお済みの場合は必要ありませんので「接続」からはじめて下さい。

- 1. FetchのアイコンをダブルクリックしてFetchを起動します。
- 2. 「新規接続…」画面が表示されましたら各項目を入力してください。

|                       | 新規接続                                               |
|-----------------------|----------------------------------------------------|
| ホスト名、ユーザ<br>(またはショート; | <sup>*</sup> ーID,パスワードを設定してください<br>カットから選択してください): |
| ホスト(接続先):             | www.kcnet.ne.jp                                    |
| ユーザー名:                | kcnet                                              |
| パスワード:                |                                                    |
| ディレクトリ:               |                                                    |
| 漢字コード:                | 無変換 ▼                                              |
| ショートカット: [            | ▼ キャンセル OK                                         |

ホスト(接続先): お客様登録書項目11 WWWサーバ(www.kcnet.ne.jp) ユーザー名: お客様登録書項目5 メールアカウント パスワード: お客様登録書項目6 メールパスワード ディレクトリ: 指定しない

- 3. 入力が終わりましたら「OK」ボタンをクリックして下さい。
- 4. メニューバーのファイルから終了を選択して一旦Fetchを終了させて下さい。 (次回からは、設定の必要はありませんので「接続」からはじめて下さい。)

## 接続

- 1. Fetchを起動してください。
- 7. 下記画面が開きますので左下のショートカットリストからKCNETを選択して「OK」ボタンをクリックして下さい。

|                       | 新規接続                                 |
|-----------------------|--------------------------------------|
| ホスト名、ユーサ<br>(またはショート; | ID,パスワードを設定してください<br>カットから選択してください): |
| ホスト(接続先):             | www.kcnet.ne.jp                      |
| ユーザー名:                | kcnet                                |
| パスワード:                |                                      |
| ディレクトリ:               |                                      |
| 漢字コード:                | 無変換 ▼                                |
| ショートカット: [            | ▼ キャンセル OK                           |

3. ファイル一覧のウインドウが開きましたら、接続完了です。

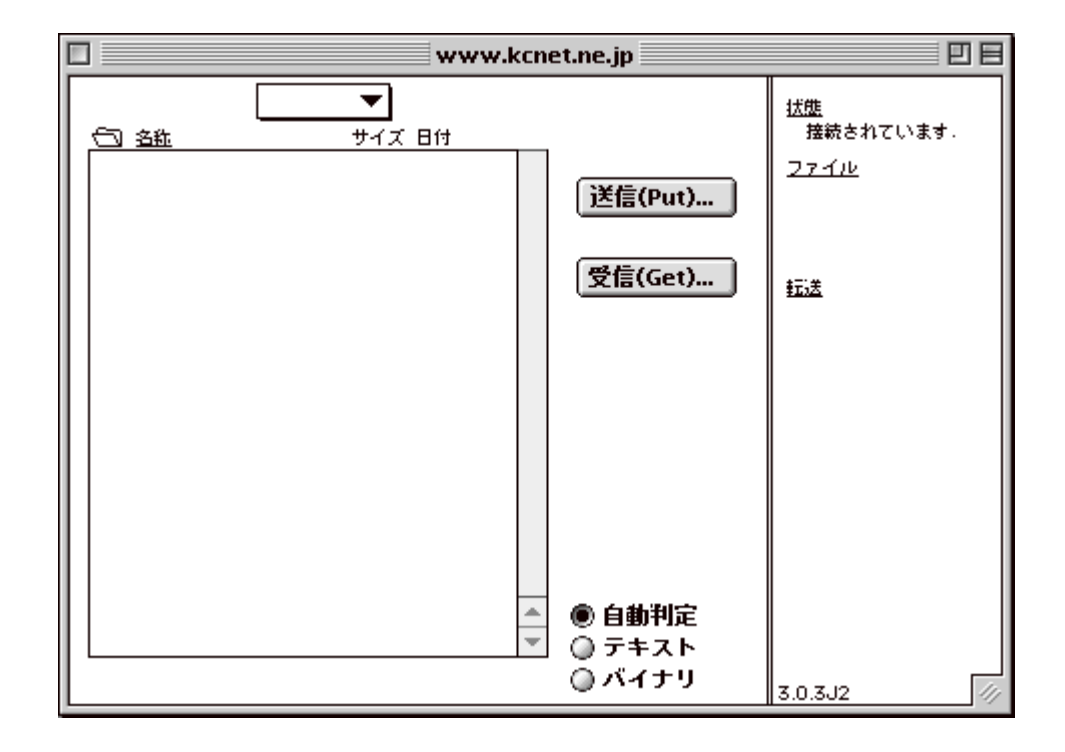

## アップロード

- 1. 接続すると、お客様のディレクトリに入ります。
- 2. 送信(Put)をクリックします。Mac側のファイルが見えますので、アップロードするファ イルを探します。
- 3. 必要なファイルを選択しましたら、「開く」ボタンをクリックして下さい。

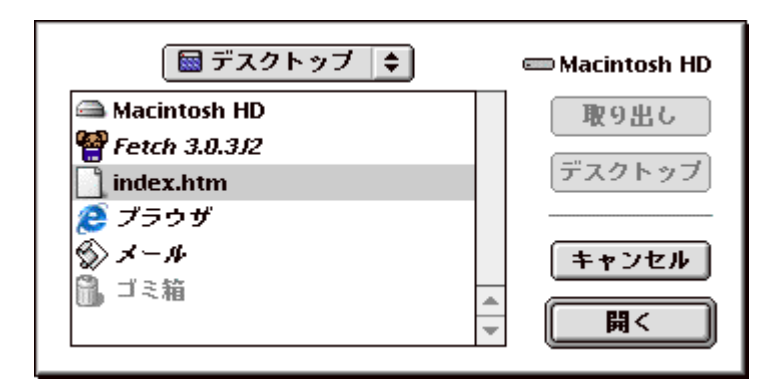

4. アップロードするファイルのフォーマットをリストから選択して「OK」ボタンをク リックして下さい。

| ファイルを送る(Put)               |  |
|----------------------------|--|
| www.kcnet.ne.jp としてファイル格約: |  |
| index.htm                  |  |
| フォーマット: テキスト ▼ キャンセル OK    |  |

5. 画面上に犬が走っているカーソルが表示され、普通のカーソルに戻れば転送終了です。

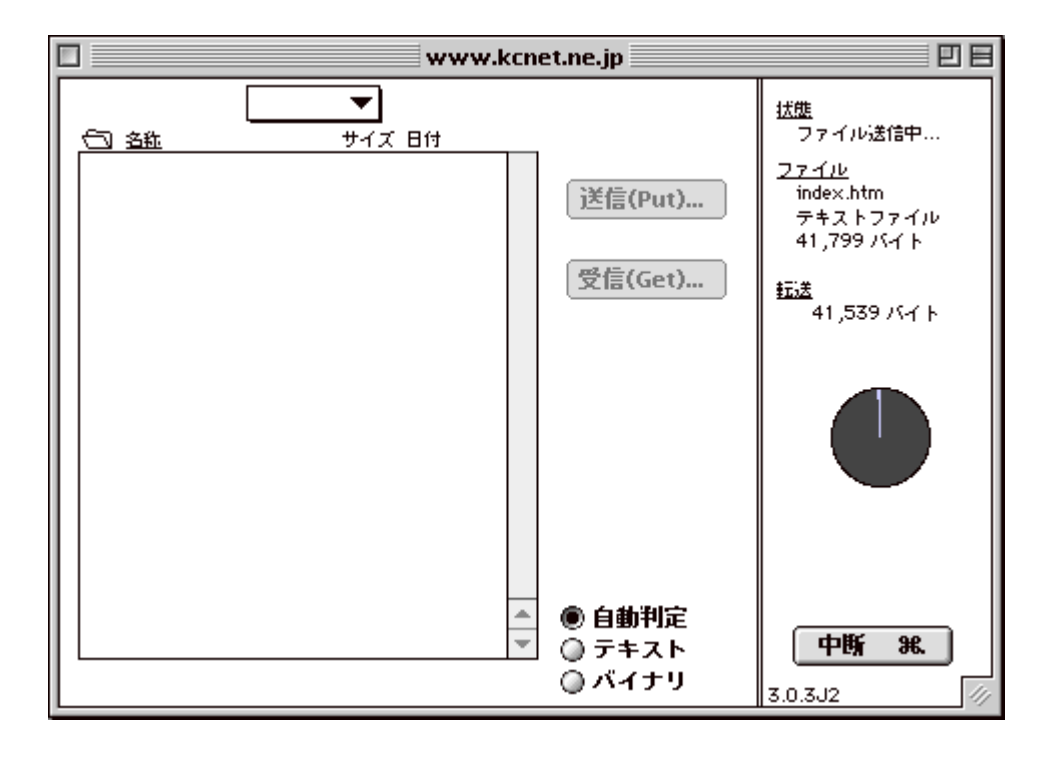

## ポイント

- htmlファイルをアップロードする場合は、フォーマットの選択をテキストに指定して 下さい。
- GIFやJPEG等のイメージデータをアップロードする場合は、フォーマットの選択を生 データ(Raw data)に指定して下さい。

• 更新の場合は、同じファイルを転送することで上書きされます。